|                                       | ؿ      | الثالد              | <u>م</u> ل | لجبارات الرقمية - الاختيار العملي – الف                                                                                                    | ١              |
|---------------------------------------|--------|---------------------|------------|----------------------------------------------------------------------------------------------------|----------------|
| 25                                    | لترتيب | مور <i>حسب</i> اا   | ا من الأ   | لسؤال : نفذ المهارات المطلوبة بإضافة جدول البيانات وإضافة المخططات البيانية وغيرها                                                                                                    | 11             |
|                                       |        |                     |            | لموضح أدناه 🕎                                                                                                    | .1             |
| ظات المعلم                            | ملاحظ  | التارجة<br>المستحقة | الدرجة     | المهارة المطلوبة                                                                                                    | رقم<br>المهارة |
|                                       |        |                     | 1          | افتح برنامج مایکروسوفت اکسل (Excel).                                                                                                    | 1              |
|                                       |        |                     | 4          | اضف البيانات التالية ونسق البيانات والجدول كما ترغب:    اضف البيانات التالية ونسق البيانات والجدول كما ترغب:    E  D  C  B  A    1  أرباح متجر هادي ميثم البحراني ٢/د  1    2  أرباح متجر هادي ميثم البحراني ٢/د  3    3  رجب  شعبان  رمضان  اتجاه الربح    4  جهاز لوحي  ر.س. 00,00  ر.س. 000  1    5  هاتف جوال  ر.س. 7,000  ر.س. 10,000  1 | 2              |
|                                       |        |                     | 3          | اضف مخطط بياني لجدول البيانات ( نوع المخطط هو مخطط الأعمدة)                                                                                                    | 3              |
|                                       |        |                     | 2          | نسق المخطط البياني ليكن كالشكل الموضح في الصورة التي بالأسفل                                                                                                    | 4              |
|                                       |        |                     | 1          | قم بتغيير عنوان المخطط الى ( أرباح متجر أسمك فصلك ) مثل المثال الموجود                                                                                                    | 5              |
|                                       |        |                     | 1          | <b>نسق عنوان المخطط (</b> تغيير اللون – تغيير نوع الخط )                                                                                                    | 6              |
|                                       |        |                     | 3          | إدراج <b>مخططات بيانية مصغرة</b> في خلايا عمود اتجاه الربح<br><b>وإضافة نقطة حمراء لكل فترة</b> كما هو موضح في الصورة التي بالأسفل .                                                                                                    | 7              |
|                                       |        |                     | 4          | تطبيق التنسيق الشرطي على الأرباح بحيث :<br>1- تنسيق شرطي ( القيمة الأكبر من 9000 تتحول إلى اللون الأخضر )<br>2- تنسيق شرطي ( القيمة الأصغر من 900 تتحول إلى اللون الأحمر )                                                                                                    | 8              |
|                                       |        |                     | 3          | ادرج SmartArt يحتوي على (جهاز حاسب – جهاز لوحي – هاتف جوال )                                                                                                    | 9              |
|                                       |        |                     | 2          | قم بتنسيق SmartArt تنسيق يناسب المخطط البياني                                                                                                    | 10             |
|                                       |        |                     | 1          | احفظ المشروع باسمك مع الصف بدون رموز مثل هادي ميثم البحراني 2د                                                                                                    | 11             |
| M  L  K  J  I  H  G  F  E  D  C  B  A |        |                     |            |                                                                                                    |                |